# **Quick Trial Balance Pro - Activation**

### **Quick Trial Balance Pro - Activation**

If Quick Trial Balance Pro has not been activated, you will see the following screen each time it is started.

If the 30 day trial period has not expired, you can click the "Continue as Demo" button to proceed to the Home screen.

If you purchased Quick Trial Balance Pro or received a new subscription code, you can enter the serial number, company name, and subscription code to active your software.

| Quick Trial Balance Pro - Activation                |                                    |  |  |  |  |  |  |
|-----------------------------------------------------|------------------------------------|--|--|--|--|--|--|
| 30 Day Trial Period                                 |                                    |  |  |  |  |  |  |
| 30 days remaining in evaluation period.             |                                    |  |  |  |  |  |  |
| Date Installed 05/29/2014 Expiration Date 06/28/202 | 14 Days Remaining 30               |  |  |  |  |  |  |
| How to Order                                        | Continue as Demo                   |  |  |  |  |  |  |
| Subscription Information                            |                                    |  |  |  |  |  |  |
| The subscription information has already been fille | d in by an administrator.          |  |  |  |  |  |  |
| Serial Number                                       |                                    |  |  |  |  |  |  |
| Company Name                                        |                                    |  |  |  |  |  |  |
| Subscription Code                                   |                                    |  |  |  |  |  |  |
| I agree to the terms of the subscription policity   | y? <u>View Subscription Policy</u> |  |  |  |  |  |  |
|                                                     | Activate Now                       |  |  |  |  |  |  |

## **Quick Trial Balance Pro / QTBPRO Demo**

Shown below is the Home screen if the "Continue as Demo" button was clicked on the Activation screen. Note that the message on the title bar of the screen indicates that you are in "demo" mode and when the demo expires.

| ABC Custom Wheels, Inc De                                 | ecember 31, 2009 / Quick Trial Balance I | Pro Demo ( Expires 06/28/2014 | )                           |                                                   |  |  |
|-----------------------------------------------------------|------------------------------------------|-------------------------------|-----------------------------|---------------------------------------------------|--|--|
| File Edit Accounts Transactions Reports Housekeeping Hele |                                          |                               |                             |                                                   |  |  |
| File Manager Open New                                     | Backup Client Info Accounts Tr           | ial Bal Receipts Checks Jo    | urnals Reports Reset Update | Calculator Help Exit                              |  |  |
| Client File Selected                                      |                                          |                               |                             |                                                   |  |  |
| Company:                                                  | ABC Custom Wheels, Inc 12/31/20          | Title bar indicates yo        | u are in demo               |                                                   |  |  |
| File:                                                     | C:\QTBPro_Data\ABC.qtb                   | mode and shows th             | e expiration                |                                                   |  |  |
| Last Modified:                                            | Friday - May 23, 2014 2:21 PM            | date of the c                 | emo.                        |                                                   |  |  |
| Accounts:                                                 | 43                                       |                               |                             |                                                   |  |  |
| Book Details:                                             | Book Book Description                    |                               | Balance Sheet               | Income Statement                                  |  |  |
|                                                           | 1. TX Income Taxes                       |                               | -163,434.41                 | -163,434.41                                       |  |  |
|                                                           | 2. BK Financial Statements               |                               | -161,600.08                 | -161,600.08                                       |  |  |
| Quick Access                                              |                                          |                               |                             | <u>How To?</u><br>Version Date 5/29/2014 10:41 AM |  |  |
| Favorite Reports: Beginning / Prior Year Balances 🔹 💽 📄   |                                          |                               |                             |                                                   |  |  |

### **Activation Option in Help Menu**

You can also access the Activation screen from the Help menu if you wish to activate your software.

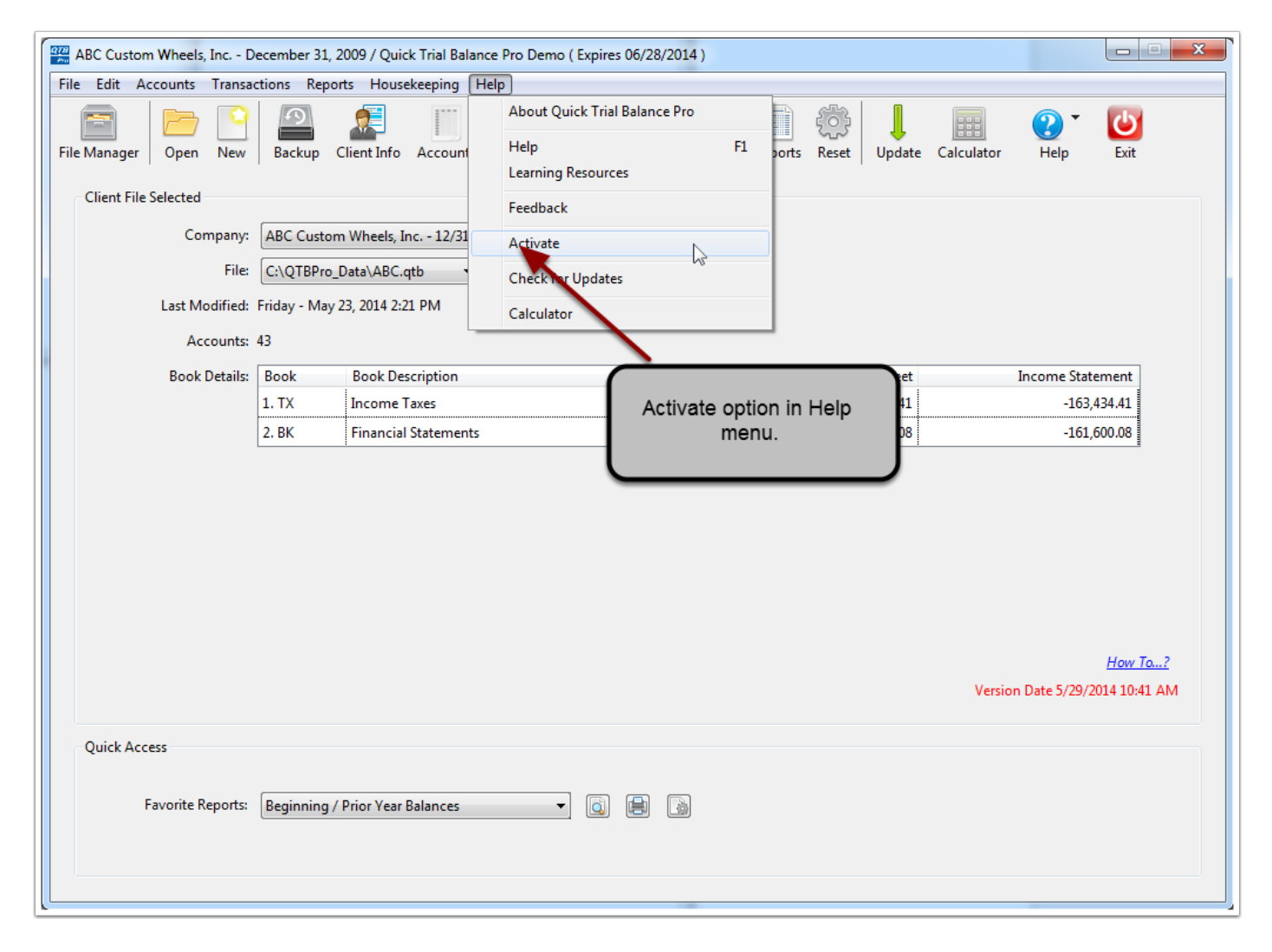

#### **Quick Trial Balance Pro - Activation**

When entering your activation information, you will need to enter the serial number, company name, and subscription code. Your company name MUST be entered exactly as shown in the email that contained your activation information. If not, the subscription code will not activate your software.

| Quick Trial Balance Pro - Act                                                | ivation                                                                 |                  |  |  |  |  |
|------------------------------------------------------------------------------|-------------------------------------------------------------------------|------------------|--|--|--|--|
| 30 Day Trial Period                                                          |                                                                         |                  |  |  |  |  |
| 30 days remaining in evaluation period.                                      |                                                                         |                  |  |  |  |  |
| Date Installe                                                                | d 05/29/2014 Expiration Date 06/28/2014 Days Rema                       | ining 30         |  |  |  |  |
| How to Order                                                                 |                                                                         | Continue as Demo |  |  |  |  |
| Subscription Information                                                     |                                                                         |                  |  |  |  |  |
| The subscription information has already been filled in by an administrator. |                                                                         |                  |  |  |  |  |
| Serial Number                                                                | 000111                                                                  |                  |  |  |  |  |
| Company Name                                                                 | PRO-WARE, LLC                                                           |                  |  |  |  |  |
| Subscription Code                                                            |                                                                         |                  |  |  |  |  |
|                                                                              | I agree to the terms of the subscription policy? <u>View Subscripti</u> | on Policy        |  |  |  |  |
|                                                                              |                                                                         | Activate Now     |  |  |  |  |

# **Quick Trial Balance Pro / QTBPRO Subscription**

After your software is activated, the title bar on the Home screen will show the date your subscription will expire.

Be sure to enter a new subscription code before that time or your software will stop working.

| ABC Custom Wheels, Inc D                                  | ecember 31, 2009 / Quick Trial Balance Pro ( Su | ubscription Expires 12/31/2015 | 5)                              |                                                |  |
|-----------------------------------------------------------|-------------------------------------------------|--------------------------------|---------------------------------|------------------------------------------------|--|
| File Edit Accounts Transactions Reports Housekeeping Help |                                                 |                                |                                 |                                                |  |
| File Manager Open New                                     | Backup Client Info Accounts Trial Bal           | Receipts thecks Journal        | Reports Reset Update Calculator | n Help Exit                                    |  |
| Client File Selected                                      |                                                 | $\rightarrow$                  |                                 |                                                |  |
| Company:                                                  | ABC Custom Wheels, Inc 12/31/2009               | • <b>\</b>                     | Subscription expiration da      | ate                                            |  |
| File:                                                     | C:\QTBPro_Data\ABC.qtb                          |                                | shown in title bar after softw  | vare                                           |  |
| Last Modified:                                            | Friday - May 23, 2014 2:21 PM                   |                                | has been activated.             |                                                |  |
| Accounts:                                                 | 43                                              |                                |                                 |                                                |  |
| Book Details:                                             | Book Book Description                           |                                | Balance Sheet                   | Income Statement                               |  |
|                                                           | 1. TX Income Taxes                              |                                | -163,434.41                     | -163,434.41                                    |  |
|                                                           | 2. BK Financial Statements                      |                                | -161,600.08                     | -161,600.08                                    |  |
| Quick Access<br>Favorite Reports:                         | Beginning / Prior Year Balances                 |                                | Vers                            | <u>How To?</u><br>tion Date 5/29/2014 10:41 AM |  |
|                                                           | Deginining / Prior Year Dalances                |                                |                                 |                                                |  |